# 公采易通 用户操作手册 V2.0

北京产权交易所阳光采购平台

二零二四年六月

#### 目录

| 1. | App 注册      | 1  |
|----|-------------|----|
| 2. | 用户登录        | 2  |
| 3. | 签章办理        | 4  |
|    | 3.1 实名认证    | 4  |
|    | 3.1.1 企业认证  | 5  |
|    | 3.2证书申请     | 18 |
|    | 3.3 扫码使用    | 20 |
|    | 3.4 证章及人员管理 | 21 |
|    | 3.4.1 证书管理  | 21 |
|    | 3.4.2 印章管理  | 22 |
|    | 3.4.3 证章授权  | 23 |
|    | 3.4.4 人员管理  | 24 |
|    |             |    |

## 1. App 注册

用户下载公采易通后,在 app 中进行注册登陆。未注册过的手机号在 经过验证后直接注册。注册后设置登陆账号和登陆密码。

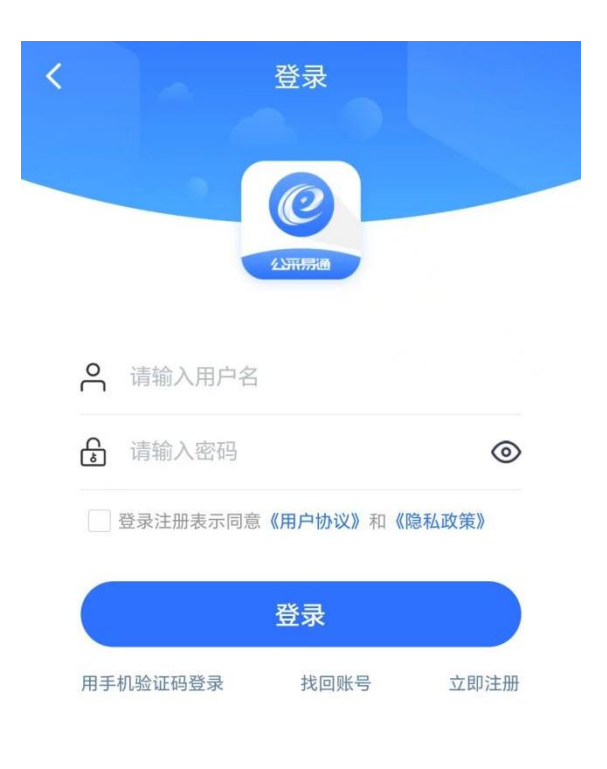

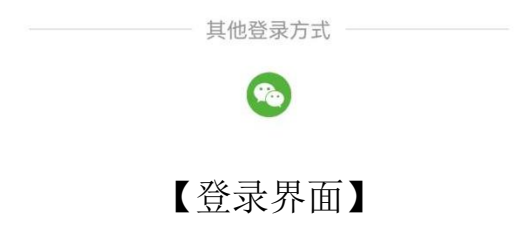

| <         | 受录     |          |
|-----------|--------|----------|
| +86 ~ 请输入 | 您的手机号  |          |
| 请输入验证码    |        | 获取验证码    |
| 登录注册表示    | 同意隐私条款 |          |
|           | 登录     |          |
| 用账户密码登录   | 未注册手机  | 号验证后直接注册 |

#### 【注册界面】

## 2. 用户登录

用户打开公采易通 APP, 输入用户名密码或手机号验证码进行登录, 输入预留的手机号、通过发送验证码, 输入验证码后即可登陆。初次登录系统以后, 可设置指纹登陆。登录过后, 可以识别本机的手机号码, 下次登录时可直接使用本机号码一键登录进入系统。

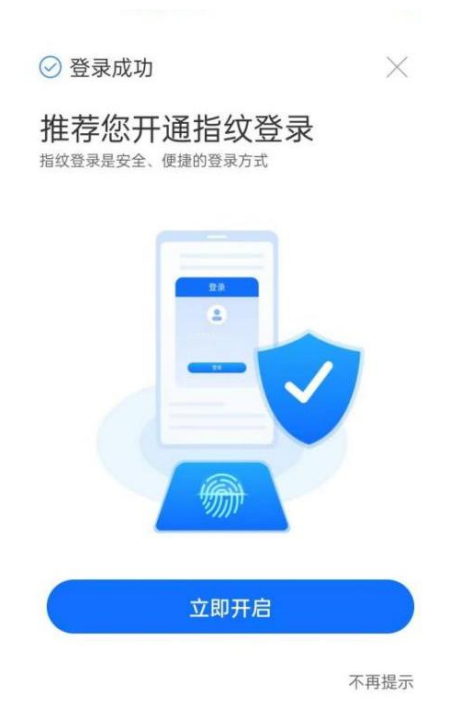

用户可以点击设置页面-账号与安全-登录设置-修改密码。进行密码的 修改。

| <       | 修改登录密码        | × |
|---------|---------------|---|
| 原密码:    |               |   |
| 请输入原密码  |               |   |
| 新密码:    |               |   |
| 请设置不少于4 | 1位的密码不能包含特殊字符 |   |
| 新密码确认:  |               |   |
| 请再次输入密码 |               |   |
|         | 确定            | D |
|         |               |   |
|         |               |   |
|         |               |   |
|         |               |   |
|         |               |   |
|         |               |   |

## 3. 签章办理

#### 3.1 实名认证

注册账号后需要进行实名认证。点击"我的"-"实名认证"进入实名 认证界面。按照要求上传身份证正反面、姓名、身份证号等信息。

| <                                                                                                    | 实名认证                                                                                                    |    |
|----------------------------------------------------------------------------------------------------|----------------------------------------------------------------------------------------------------|----|
| 拍摄身份认<br>大陆公民持<br>证边框完整,                                                                                                    | <b>E要求:</b><br>有的本人有效二代身份证; 拍摄时确保<br><b>字体清晰,亮度均匀</b>                                                                                                    | 身份 |
| <ul> <li>□</li> <li>□</li></ul> | <ul> <li>●</li> <li>●</li></ul> | 呈到 |
| <b>头像面</b><br>上传身份证约                                                                                                    |                                                                                                    |    |
| 国徽面                                                                                                    | awa [                                                                                                    |    |
| 姓名:                                                                                                    |                                                                                                    |    |
| 身份证号:                                                                                                    |                                                                                                    |    |

相关信息录入好后点击下一步。人脸识别认证。勾选授权协议后,点击开始认证。

人脸识别成功之后即可完成实名认证。

#### 3.1.1 企业认证

#### 3.1.1.1 CA 申请认证

点击"我的"-"企业认证"进入认证界面。

| くの創建新机构    |             |  |  |  |  |
|------------|-------------|--|--|--|--|
| 机构基本信息     |             |  |  |  |  |
| *机构名称:     | 请输入机构名称     |  |  |  |  |
| *统一社会信用代码: | 请输入统一社会信用代码 |  |  |  |  |
|            |             |  |  |  |  |
|            |             |  |  |  |  |
|            |             |  |  |  |  |
|            |             |  |  |  |  |
|            |             |  |  |  |  |
|            |             |  |  |  |  |
|            |             |  |  |  |  |
|            |             |  |  |  |  |
|            |             |  |  |  |  |
|            |             |  |  |  |  |
|            |             |  |  |  |  |
|            |             |  |  |  |  |
| 6          | 用定          |  |  |  |  |

输入企业名称和统一社会信用代码创建新机构,如果机构已经认证, 则会向机构管理员申请加入已认证企业。

机构创建后, 需完善机构信息。

| くれ物信息完善                                      |                    |  |  |  |
|----------------------------------------------|--------------------|--|--|--|
| <ol> <li>申请证书前,需完成完善机<br/>快完善机构信息</li> </ol> | 构信息并完成机构认证,请尽      |  |  |  |
| 机构信息                                         |                    |  |  |  |
| 营业执照/事业单位法人证                                 |                    |  |  |  |
| 营业执照                                         |                    |  |  |  |
| 机构类型:                                        | 企业                 |  |  |  |
| *机构名称: 北京石部                                  | 头世纪科技股份有限公司        |  |  |  |
| 统一社会信用代码:                                    | 91110108306467260B |  |  |  |
| *单位地址:                                       | 请输入单位地址            |  |  |  |
| 法定代表人、主要负责人信                                 | 息                  |  |  |  |
| 证件类型                                         | 身份证 >              |  |  |  |
| 重新上传                                         | 重新上传               |  |  |  |
| 稍后完善                                         | 确定                 |  |  |  |

选择对应的认证方式。

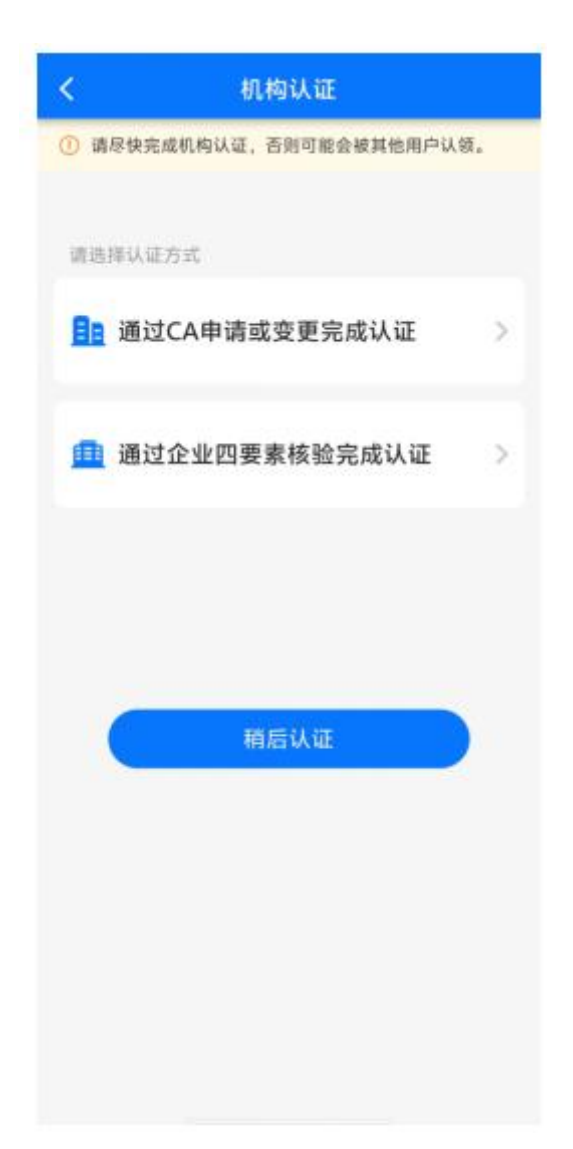

目前通用的企业认证方式是 CA 申请。企业类型用户还可通过企业四要 素核验来完成认证。

CA 申请(推荐):

| <             | CA申请                                      | $\odot$          |
|---------------|-------------------------------------------|------------------|
| 1<br>确认主体信息 逆 | 2 3 - 3 - 3 - 5 5 5 5 5 5 5 5 5 5 5 5 5 5 | <b>4</b><br>确认信息 |
| 主体信息          |                                           | anica 🛛          |
| *机构名称:        | Side with the                             | 8.4.0.01000-0    |
| *统一社会信用       | 用代码: <b>中日</b> 61                         | 053064873809     |
| 经办人信息         |                                           |                  |
| 姓名:           |                                           | 0.2.2            |
| 身份证号:         | 311201                                    | 194627235734     |
| *联系方式:        |                                           | 15020875834      |
| * 邮箱: 🦺       |                                           | 请输入              |
|               |                                           |                  |
| 返回修           | 8改                                        | 确定               |
|               |                                           |                  |
|               |                                           |                  |

补充填入主体信息。

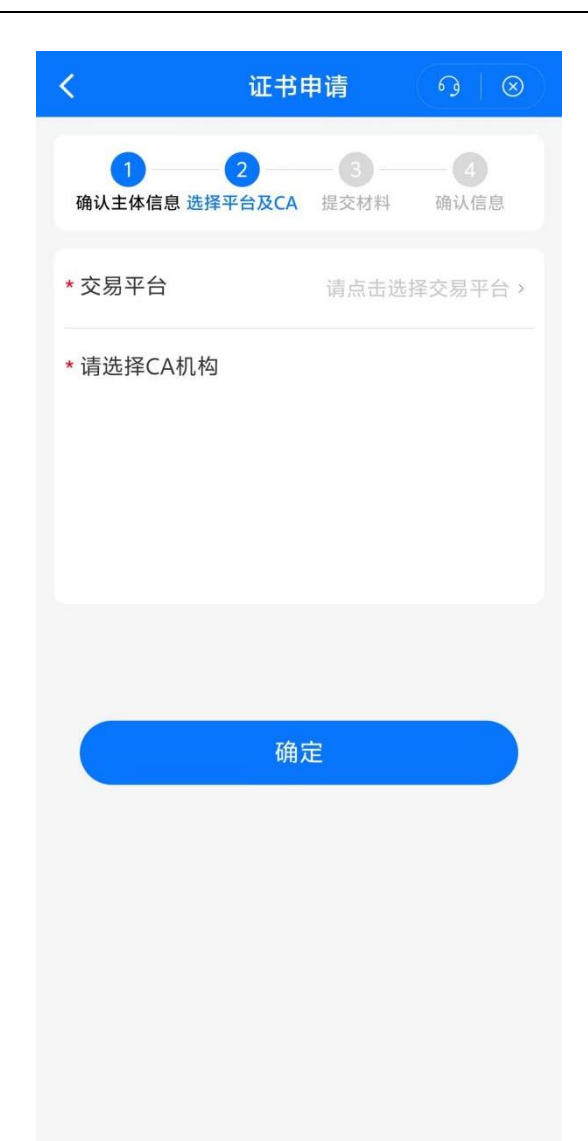

## 选择 ca 平台和 ca 机构后,点击下一步进入证书申请。

| <            | 证书申请            | ୍ତ   ⊗        |
|--------------|-----------------|---------------|
| * 经办人姓名:     |                 | 625           |
| * 经办人证件号码    | 3: 0710         | 2194007835715 |
| 申请表上传:       |                 | 申请表模板下载       |
| 申请表点击上传申请表名称 |                 |               |
| 印模上传:        |                 | 采集表模板下载       |
| ▲ 位印章        | 点击上传<br>法定代表人方章 |               |
|              | 下一步             |               |

上传申请表和印模后。点击"下一步"进入证书的申请。

| <              | 证书申请           | ୍ ତ   ⊗           |
|----------------|----------------|-------------------|
| 1<br>确认主体信息 选择 | 2<br>至平台及CA 提交 | 4<br>材料 确认信息      |
| 主体信息           |                |                   |
| 机构名称:          | 0.44           |                   |
| 统一社会信用         | 代码: 971        | 801003061673108   |
| 经办人信息          |                |                   |
| 姓名:            |                | 新油江               |
| 身份证号:          | 371            | 2021749807835816  |
| 联系方式:          |                | 10000875834       |
| 邮箱:            | 28             | 121001150749.1019 |
| 平台及CA信息        |                |                   |
| 交易平台:          |                | BATE:             |
| CA机构:          |                | 30203             |
| 返回修改           | <b>x</b>       | 确定提交              |

确认信息无误后,点击"确定提交"。提交申请后进入 ca 厂商审核阶段.

| <      | 证书申请             | ( 9   ⊗ |  |  |  |
|--------|------------------|---------|--|--|--|
|        | TE               |         |  |  |  |
|        | ① 证书申请           |         |  |  |  |
| 待审核 待  | 付款  待制章          | 已完成 被退回 |  |  |  |
| 申请编号:4 | 0156824841734553 | 6       |  |  |  |
|        |                  |         |  |  |  |
|        | 没有更多了            |         |  |  |  |

ca 厂商审核通过后,即可付款等待 ca 厂商制章。如果 ca 厂商审核不 通过, ca 申请被退回后。用户可以在"被退回"处重新修改再进行申请。 制章完成后即可认证完成。

| <                                                                              |          | 证书申请      |      | •••   🛞 |
|--------------------------------------------------------------------------------|----------|-----------|------|---------|
|                                                                                |          |           |      |         |
|                                                                                | e        | Ð 证书申i    | 青    |         |
| 待审核                                                                            | 待付款      | 待制章       | 已完成  | 被退回     |
| 申请编号                                                                           | : 375400 | 139321184 | 256  | 开票中     |
| ★字证书<br>受理机构:西部安全认证中心<br>证书类型:企业证书<br>申请日期:2023-03-22 11:00:08<br>费用合计:¥0.03 元 |          |           |      |         |
|                                                                                |          |           | ca咨询 | 去下载     |
|                                                                                |          | 没有更多了     |      |         |

3.1.1.2 企业四要素认证

只有企业才可以使用企业4要素认证。选择企业4要素认证后,需同 意企业四要素认证协议。

#### 企业四要素认证

<

 $\otimes$ 

#### 企业四要素认证协议

根据相关法律法规的规定,为了确保您的移 动数字证书的安全,您在使用北京公采云信 息技术有限公司(简称"我们")提供的公采 签APP的移动数字证书功能服务前需完成企 业实名认证,《企业四要素认证协议》(以 下简称"本协议")是我们与用户(简 称"您")所订立的有效合约。我们在此善意 的提醒您,在您使用我们的企业四要素认证 服务(简称"本服务")之前,请您务必审慎 阅读、充分理解本协议各条款内容,本协议 中与您的权益存在重大关系的条款,我们已 采用加粗字体来特别提醒您,请您留意重点 阅读。您应当仔细阅读、充分理解本协议的 全部内容后再点击同意或勾选协议以使用本 服务,一旦您主动点击同意按钮或勾选协 议,将视为您同意接受本协议的全部内容。

#### 一、我们提供的服务内容及个人信息处理规 则

1.您理解并同意,为了对您进行企业认证之 目的,您同意我们将您的企业名称、统一社 会信用代码、法定代表人姓名、法定代表人 身份证号码传输给天创信用服务有限公司 (简称"天创信用"),并委托天创信用通过 第三方权威机构/数据源查询,以实现企业信 息的比对核验,从而验证您的企业身份。

2.您理解并同意,为了对您进行法定代表人 实人核验之目的,您同意我们将您的企业的 法定代表人的姓名、身份证号码或身份证照 片传输给腾讯云计算(北京)有限责任公司 及其合作服务商(简称"腾讯云"),并委托

确定企业主体信息。机构信息和法定代表人信息自动带入,确认无误

后点击"下一步"。

| <          | 企业四   | 要素认证               | (@               | 9   |
|------------|-------|--------------------|------------------|-----|
| 1<br>确认主题信 | 息法    | <b>2</b><br>人认证    | <b>3</b><br>认证成功 |     |
| 机构信息       |       |                    |                  |     |
| 机构名称:      | π     | iter de la company |                  | le: |
| 统一社会(      | 言用代码: | 91110108           | 106467260        | 0   |
| 法定代表人      | 、信息   |                    |                  |     |
| 姓名:        |       |                    | -81              | н   |
| 身份证号码      | 马:    | 41272419           | 990525591        | 2   |
|            |       |                    |                  |     |
|            |       |                    |                  |     |
|            |       |                    |                  |     |
|            |       |                    |                  |     |
| 返回         | 修改    | T                  | 一步               |     |

进行法人认证。此步骤需法定代表人完成人脸识别。

| <              | ۲<br>۲         | 业四要素认    | 证                    | $\otimes$ |
|----------------|----------------|----------|----------------------|-----------|
| 1 确认主          | 题信息            | 2 法人认证   | 3<br>认证 <sub>历</sub> | 戈功        |
| 您正在公别<br>认证,完成 | R易通完成<br>成认证需要 | 进行法人人脸识别 | <b>山口</b><br>川。      | 企业实名      |
| 法定代表           | 人基本信           | 息        |                      |           |
| 姓名:            |                |          |                      | 4.57      |
| 身份证            | 号:             | 111      | 24799905             | 110912    |
| 我已阅读           | 并知晓《人          | 脸核身服务个人  | 信息处理授权               | 协议》       |
|                | 法定             | 的表人人脸    | 识别                   |           |
|                | 分              | 享给法定代表   | 長人                   |           |
|                |                | 取消认证     |                      |           |
|                |                |          |                      |           |
|                |                |          |                      |           |
|                |                |          |                      |           |
|                |                |          |                      |           |

人脸识别后,即可认证成功。

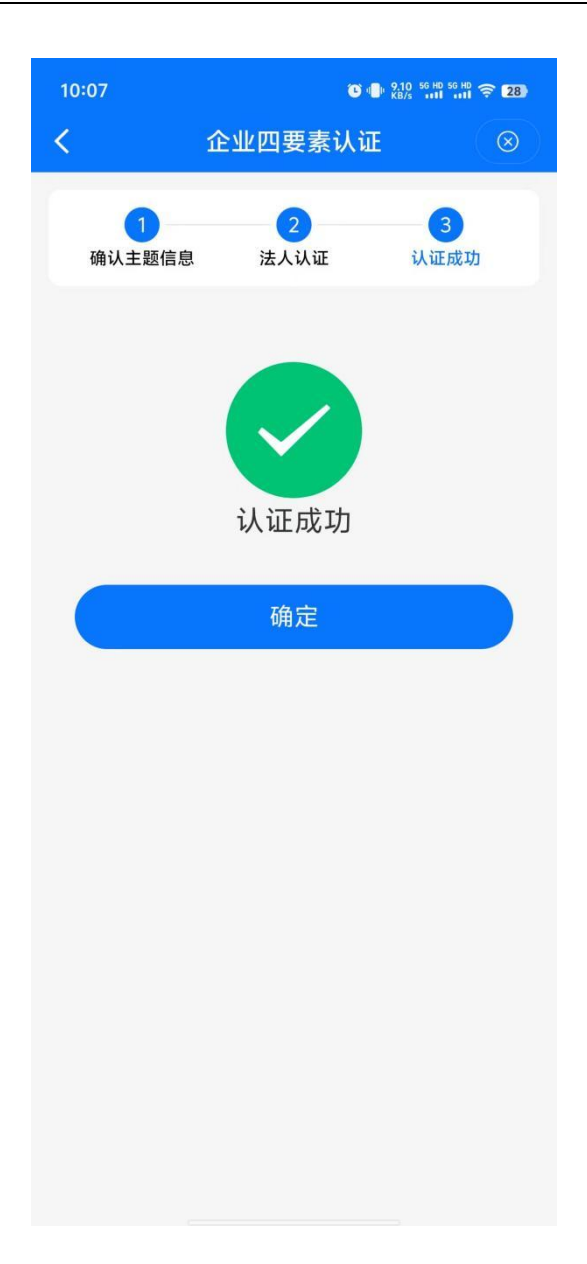

#### 3.2 证书申请

证书类型分为机构证书、个人证书、经办人证书三种。

机构证书是以机构(企业)身份作为可信实体对象发放的数字证书, 标识证书持有机构(企业)在公共采购活动中的签名、签章及加解密等场 景。机构证书申请要求用户完成实名认证和企业认领。

个人证书是以自然人身份最为可信实体对象发放的数字证书,简称"个 人证书",用于自然人在公共采购活动中的前面、签章及加解密等场景。 个人证书申请要求用户完成实名认证。

经办人证书是用于标识证书持有人的真实身份,确保身份的真实性、 合法性及行为的不可抵赖性,用于证章授权、账号登录、行为签名等场景。 经办人证书申请要求用户完成实名认证和企业认领。

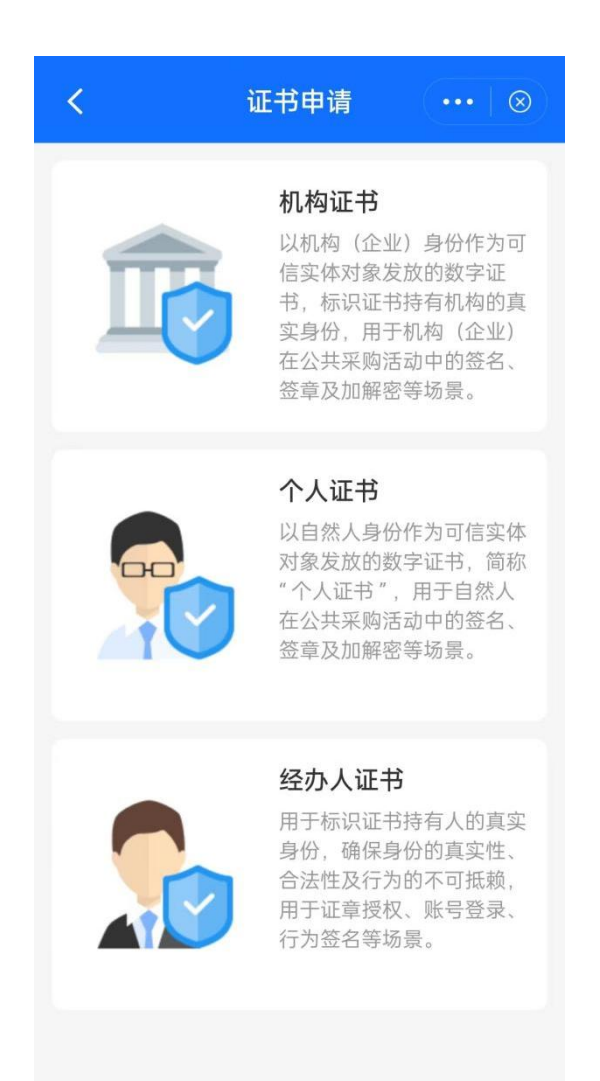

根据自身情况选择合适的证书类型,按照 app 的指示上传相应的材料。 选择对应的平台和 ca 产商。材料准备完毕后。保存并申请证书。等待 ca 厂商的审核。证书申请的步骤与 ca 申请认证大致相同,可参考 ca 申请认 证章节进行操作。

## 4. 扫码使用

公采易通提供一站式移动数字证书服务,支持用户通过移动端扫码完成认证登录、签章、加解密等。用户可点击"公采签"唤醒扫码工具进行 扫码签章。

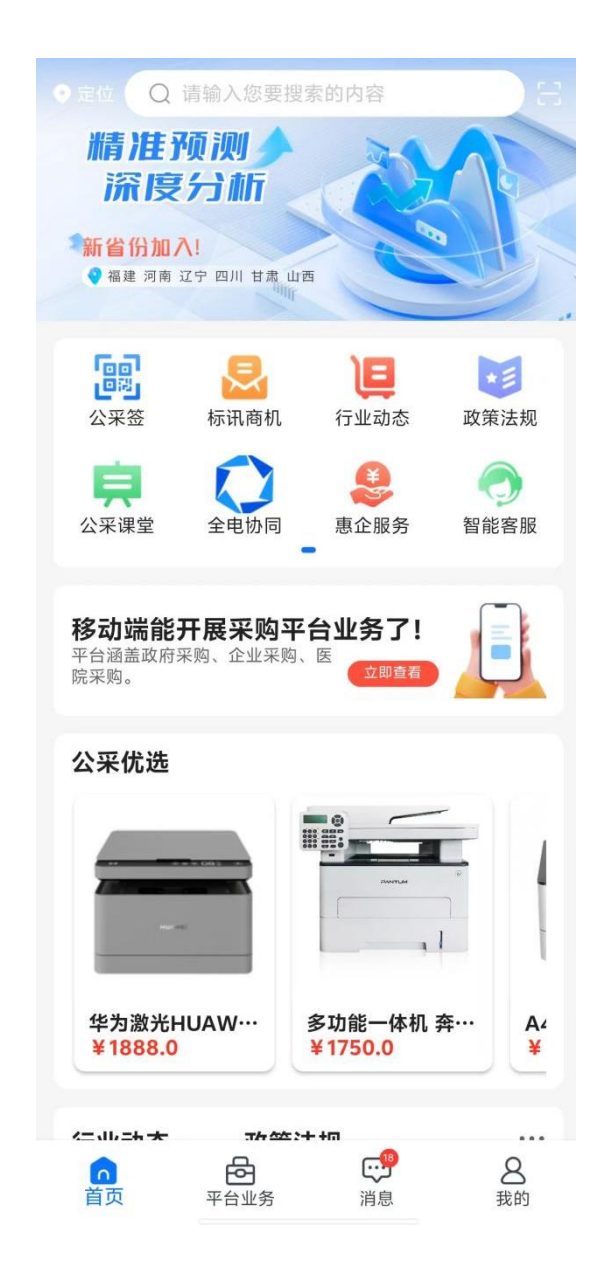

## 5. 证章及人员管理

#### 5.1 证书管理

点击"我的"-"证章管理"-"证书管理"查看已有的证书,使用证书前请先下载证书。

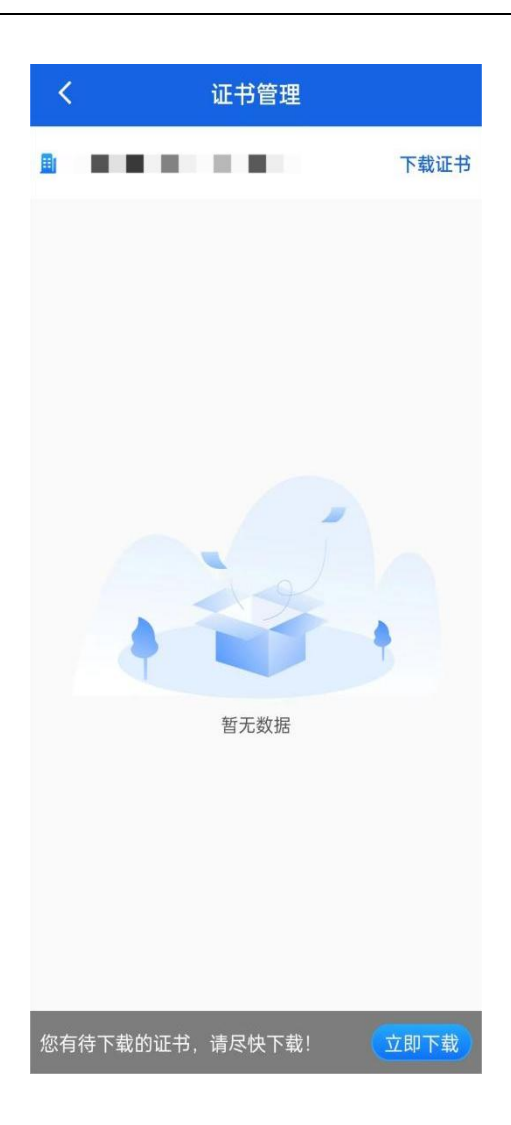

## 5.2 印章管理

点击"我的"-"证章管理"-"印章管理"查看目前已有的印章。

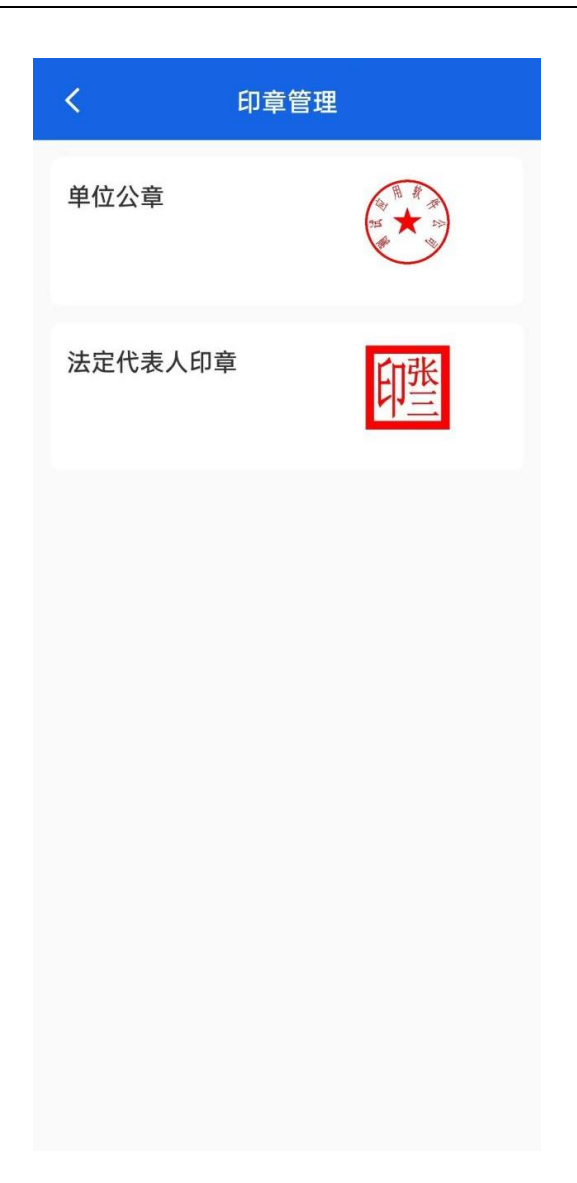

#### 5.3 证章授权

点击"我的"-"证章管理"-"证章授权"查看目前的授权情况。点击"新增人员授权"授权企业其他人员获得证章的使用权限。

| く 证章                                              | 授权                                         | ୍ୱ   | $\otimes$ |  |
|---------------------------------------------------|--------------------------------------------|------|-----------|--|
| 服务项目                                              | 服务项目                                       |      |           |  |
| 此意志此意产权交易用的                                       | 大東南…                                       | 已授权人 | 数: 1      |  |
| <b>企业手机证书及电子印章</b><br>有效期 2023年12月26日-2024年12月25日 |                                            |      |           |  |
| 法人手机证书及电子印章<br>有效期 2023年12月26日-2024               | 法人手机证书及电子印章<br>有效期 2023年12月26日-2024年12月25日 |      |           |  |
| <b>经办人证书</b><br>有效期 2023年12月26日-2024年12月25日       |                                            |      |           |  |
| 查看已授权信息                                           | 新增                                         | 人员授权 | t.        |  |
|                                                   |                                            |      |           |  |

## 5.4 人员管理

点击"我的"-"人员管理"查看目前企业下的人员信息。点击"新增 人员"可以添加企业人员。

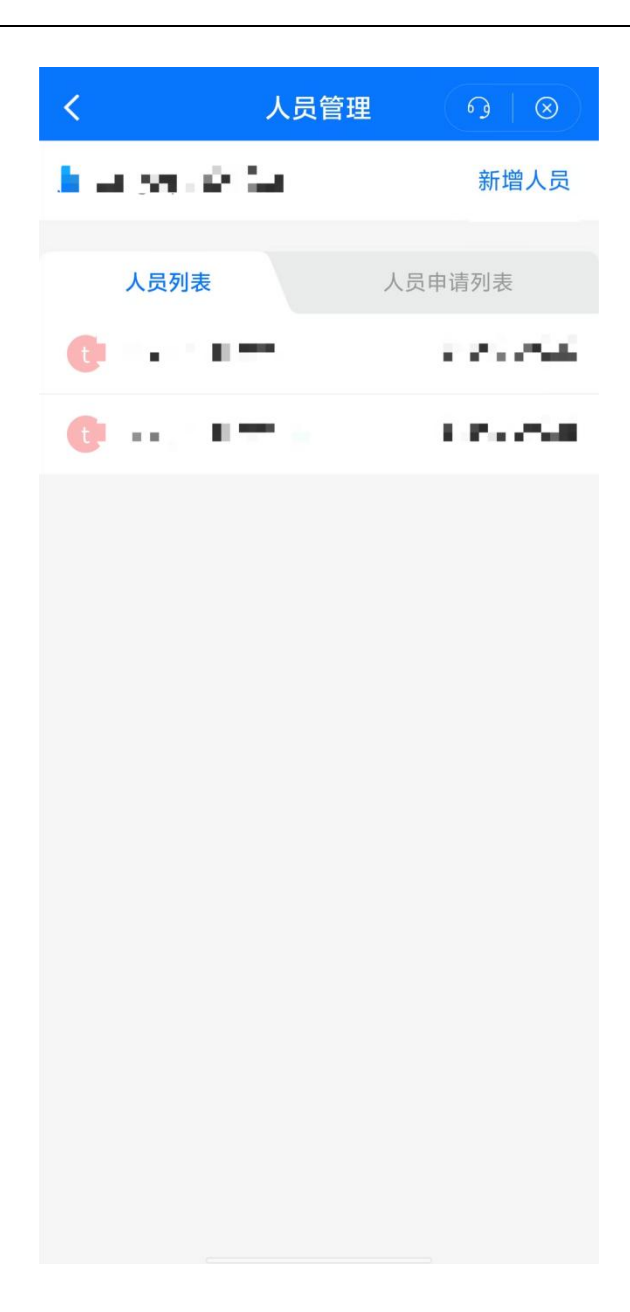

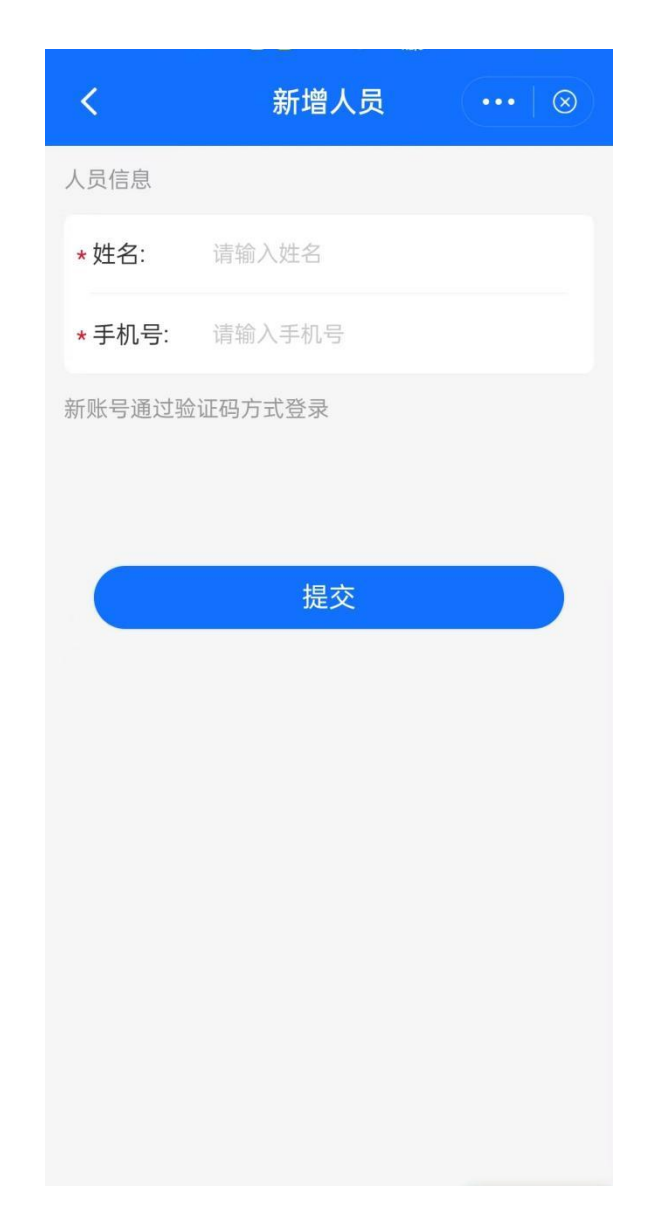

## 6. 机构管理

机构管理是管理员用于管理企业信息的界面,管理员可通过机构管理进行机构信息更新,法人变更,人员变更等等。

| <        | 机构管理              |
|----------|-------------------|
| 基本信息     |                   |
| 机构名称     | testgcq测试单位27     |
| 统一社会信用代码 | 91A00000000000027 |
| 机构状态     | 已认证               |
| 机构认证     | 已认证               |
| 机构信息更新   | >                 |
| 人员管理     | >                 |
| 认证记录     | >                 |
| 变更管理员    | >                 |
|          |                   |
|          |                   |
|          |                   |
|          |                   |
|          |                   |
|          |                   |
|          | 删除机构              |

## 6.1法人及企业信息更新

点击"我的"-"机构管理"-"机构信息更新"

| くれたので、「人物に見」の「人物」である。                             |                                          |  |
|---------------------------------------------------|------------------------------------------|--|
|                                                   |                                          |  |
| 营业执照测试单位                                          |                                          |  |
| 重新上传                                              |                                          |  |
| 机构类型:                                             | 企业                                       |  |
| *机构名称:                                            | 184                                      |  |
| 统一社会信用代码:                                         | (1,2,2,2,2,2,2,2,2,2,2,2,2,2,2,2,2,2,2,2 |  |
| *单位地址:                                            | 4.1                                      |  |
| 法定代表人、主要负责人们                                      | 言息                                       |  |
| 证件类型                                              | 身份证 >                                    |  |
| 法人 <del>身份证正面</del><br>42010119690327160X<br>重新上传 | <del>经办人身份证反面</del><br>重新上传              |  |
| 带头像一面                                             | 国徽一面                                     |  |
| *法定代表人姓名:                                         | ÷.,                                      |  |
| *法定代表人证件号码:                                       | $SE_{\rm e} = C_{\rm e} = SE_{\rm e}$    |  |
|                                                   |                                          |  |
| 取消                                                | 确定                                       |  |

管理人员在企业法人信息、企业名称、企业地址发生变动时上传修改后的相关信息。

| <        | 机构管理                                    |
|----------|-----------------------------------------|
| 基本信息     |                                         |
| 机构名称     | 2012/03/04                              |
| 统一社会信用代码 | 100000000000000000000000000000000000000 |
| 机构状态     | 待认证                                     |
| 机构认证     | 待认证 >                                   |
| 机构信息更新   | >                                       |
| 人员管理     | >                                       |
| 认证记录     | >                                       |
| 变更管理员    | >                                       |
|          |                                         |
|          |                                         |
|          |                                         |
|          |                                         |
|          |                                         |
|          |                                         |
|          |                                         |
|          | 删除机构                                    |

确定后机构认证变为"待认证"状态。点击"待认证"进入认证界面。 认证步骤大致与 3.1.1 章节企业认证一致。

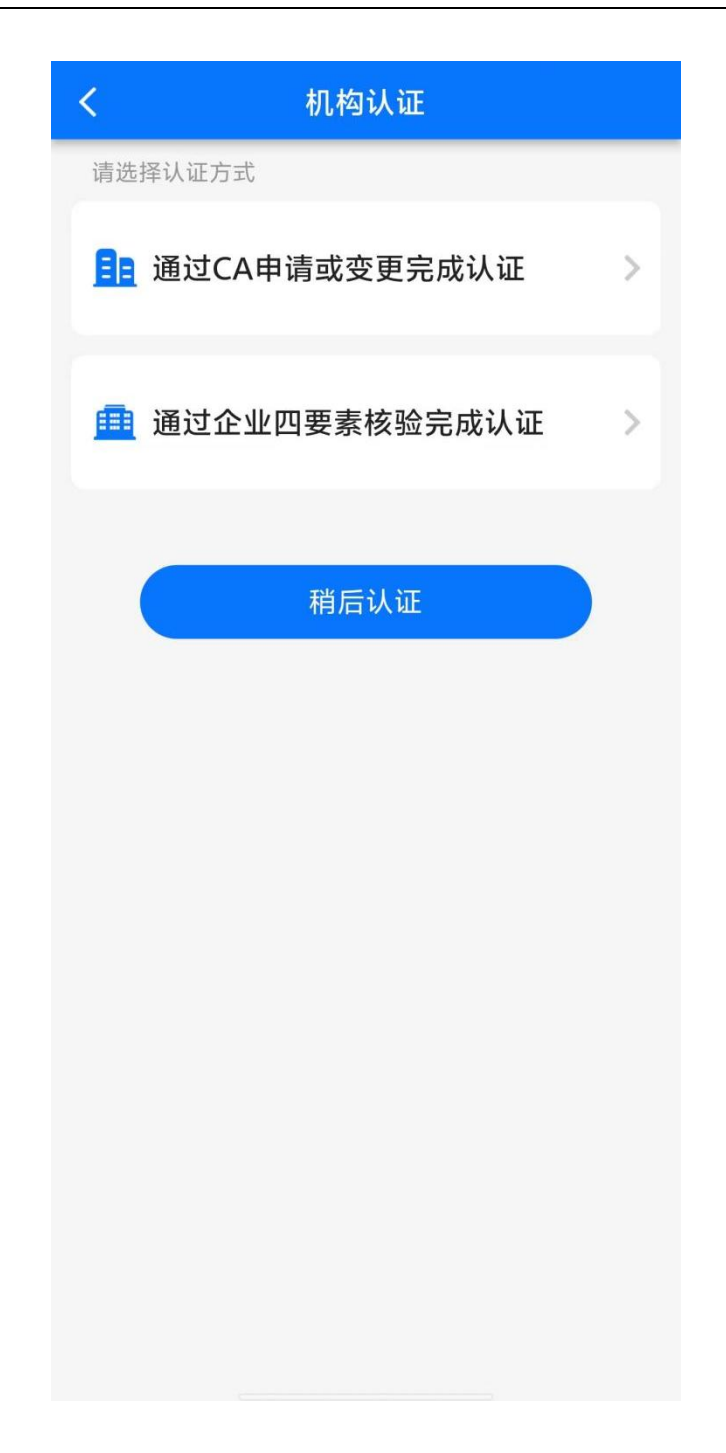

## 6.2 变更管理员

在原有管理员离职或其他情况需要变更管理员时,原管理员可通过点击"我的"-"机构管理"-"变更管理员"。

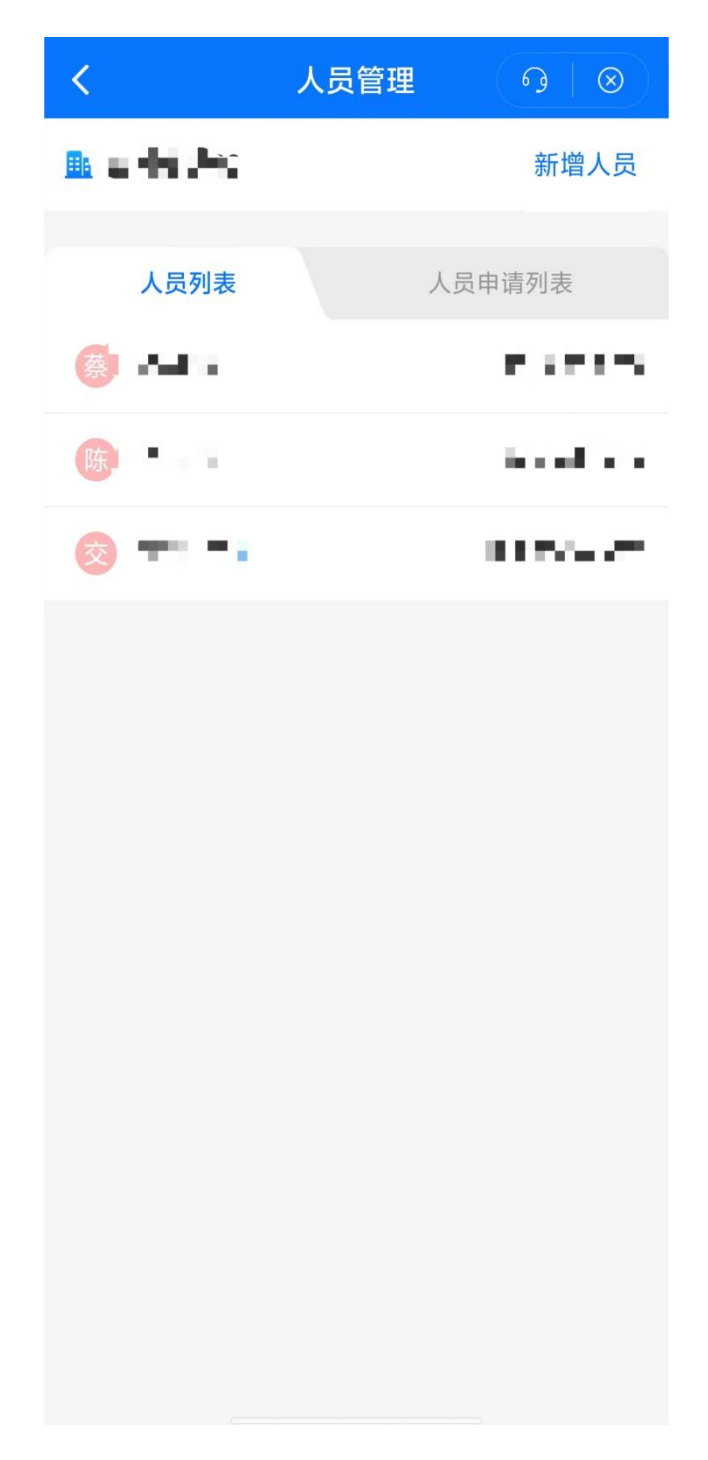

变更管理员前需确定新管理员加入企业且办理对应的经办人证书。点击 对应的人员设为管理员即可。

## 7. 标讯订阅

用户可通过点击首页-标讯商机查看各地区发布的相关标讯信息。

| < 🏠                                   | 标讯商机                         | •••   🛞                                                    |
|---------------------------------------|------------------------------|------------------------------------------------------------|
| 公告地区                                  | → 更新日期 →                     | 公告类型 ~                                                     |
| 新龙县农<br>区"创建<br>2 四川省<br>采购公告         | R牧农村和科技局"新龙<br>申报省星级园区第三方    | 县现代农业园<br>聘请服务(二次…<br><sup>③</sup> 2024-06-13<br>☆ 收藏 ℃ 分享 |
| 成都工业<br>竞争性碌<br><b>2</b> 四川省          | L职业技术学院教职工通<br>上商采购公告        | 函勤车专项经费<br>© 2024-06-13                                    |
| 采购公告                                  |                              | ☆ 收藏 じ 分享                                                  |
| 松潘县则<br>购项目招                          | 才政局2024-2027年度缉<br>3标公告      | 5算审核服务采                                                    |
| <ol> <li>四川省</li> <li>采购公告</li> </ol> |                              | © 2024-06-13<br>☆ 收藏 C 分享                                  |
| <b>犍为县文</b><br>――子云<br>2 四川省<br>采购公告  | ₹化体育和旅游局犍为县<br>书院■大众书局数字化设   | 图书馆总分馆<br>设备采购项目…<br>○ 2024-06-13 ☆ 收藏 ℃ 分享                |
| 官官市公                                  | ∑安启态通警密支队由⊋<br>十 <b>立即订阅</b> | 2动导员服务顶                                                    |
| ↓ 川名                                  |                              | ] <u>8</u><br>J阅 我的                                        |

用户可根据自身情况设立标讯订阅,筛选自身需要的公告。

点击"标讯商机"-"标讯订阅"-"立即订阅"。基本信息输入订阅主题,筛选关键字等等。筛选条件设立相应地区和公告类型。点击确认即可进行筛选。

| < 🛆    | 标讯商机    | •••   🛞 |
|--------|---------|---------|
| 基本信息   |         |         |
| 订阅主题:  | 请输入订阅主题 |         |
| 关键字1:  | 请输入关键字  |         |
| 关键字2:  | 请输入关键字  |         |
| 关键字3:  | 请输入关键字  |         |
| 6 筛选条件 |         |         |
| 地区:    | 不限      | >       |
| 公告类型:  | 不限      | >       |
|        |         |         |
| 取消     | á l     | 确认      |

设置后即可获取到相关的业务信息。

| < 🙆                                                 | 标讯商机                                                            | •••   🛞                                                                           |
|-----------------------------------------------------|-----------------------------------------------------------------|-----------------------------------------------------------------------------------|
| 我的订阅                                                |                                                                 |                                                                                   |
| 预算一体化                                               | ~ 四川日                                                           | 印刷机采购                                                                             |
| 业务地区:<br>关键词:财<br>公告类型:                             | 政一体化,预算一体                                                       | 5化,预算管理                                                                           |
| Q 请输入您                                              | 要搜索的内容                                                          | 在结果中搜索                                                                            |
| <b>预算管理一体体</b><br><b>预算管理一体体</b><br>2 北京市<br>中标公告   | <mark>化</mark> (对标 <mark>财政</mark> 部标<br><mark>化</mark> 系统实施项目成 | <ul> <li>淮规范)项目-</li> <li>交公告</li> <li>③ 2021-02-10</li> <li>☆ 收藏 □ 分享</li> </ul> |
| 安徽省 <mark>财政厅</mark><br>(第4包:预算                     | 页算管理一体化整<br>[管理一体化系统]                                           | 合及升级项目<br>升级)中标(…                                                                 |
| 中标公告                                                |                                                                 | ☆ 收藏 □ 分享                                                                         |
| 安徽省 <mark>财政厅<br/>(第4包:预算<br/>2 安徽省<br/>采购公告</mark> | 页算管理一体化整<br>管理一体化系统<br>+ 订阅管理                                   | 会及升级项目<br>升级)公开招…<br>◎ 2023-10-25                                                 |
|                                                     |                                                                 |                                                                                   |

# 8. 业务办理

公采易通 app 集成采购一体化平台相关业务,支持供应商通过移动端完成业务办理。供应商可通过 APP 完成电子交易、电子卖场等系统相关业务

办理和查询。

用户可以通过点击 app 下方平台业务-选择相应交易平台-一键授权登录。

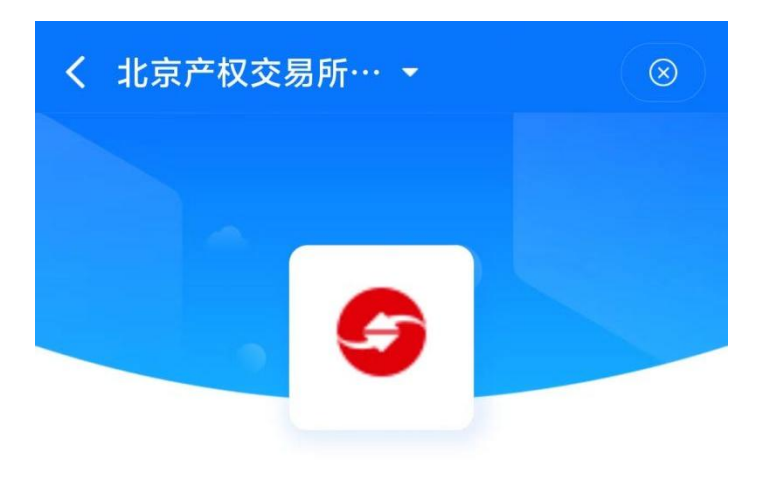

账号密码登录

完成与采购平台账号绑定后,即可在公采易通 app 内办理相关业务。